# **Study Guide チュートリアル**

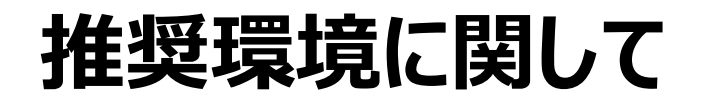

- PCをご利用の場合は、Win10、Macで、Chrome、FireFox、Edge、Safaliなどのブラウザの最新バージョンでご利用下さい。
- iphoneでご利用の場合、iOS12以降の環境でご利用下さい。
- Androidのタブレットやスマートフォンでご利用の場合も、各ブラウザの最新バージョンでご利用下さい。

ご注文後(ご入金後)メールでアクセスキーが届きます

添付されているExcellにアクセスキーが入っています

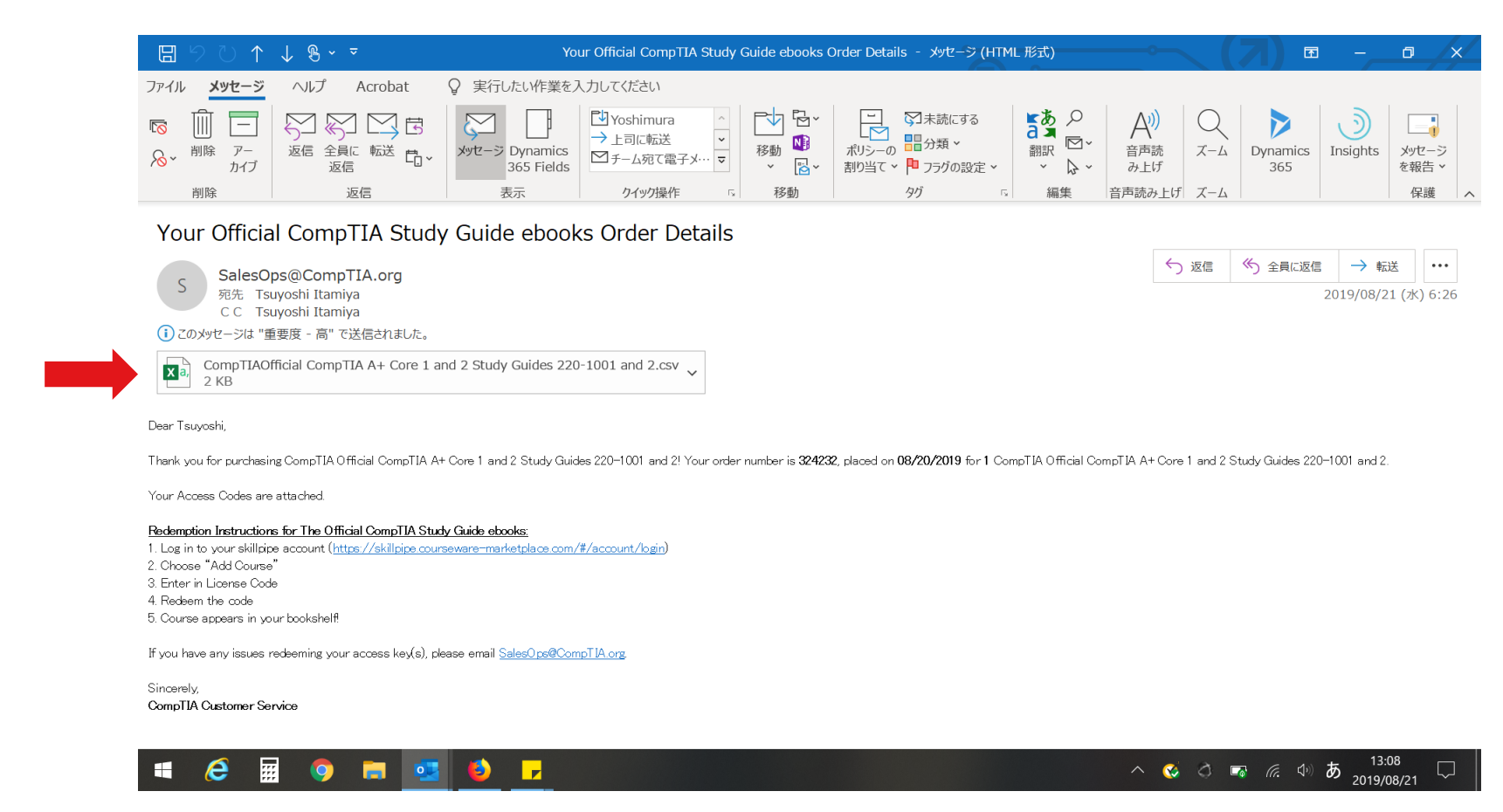

## 添付のExcelを開いた画面

16の文字(数字)のアクセスキーがご購入人数分、記載されています。

| 自動保存 💽 お                 |                           | ~ @ ~ <del>~</del>     | CompTIAOf                         | ficial Comp <sup>-</sup> | TIA A+ Co        | ore 1 and 2 St                            | udy Guides | 220-1001          | and 2 - 読み]           | 取り専用 - E>            | kcel Tsi       | uyoshi Itar      | miya 🔳                         | lä 🖬                  | - c       | ı /×/   |
|--------------------------|---------------------------|------------------------|-----------------------------------|--------------------------|------------------|-------------------------------------------|------------|-------------------|-----------------------|----------------------|----------------|------------------|--------------------------------|-----------------------|-----------|---------|
| ファイル <b>ホーム</b>          | 挿入 描画                     | ページ レイア                | ウト 数式                             | データ                      | 校閲               | 表示へ                                       | ルプ Acro    | obat              | ♀ 検索                  |                      |                |                  |                                | Ŕ                     | 共有 🖓      | אכאב    |
| 「日本」<br>貼り付け 「日本」<br>本 ダ | 游ゴシック<br>B I <u>U</u> ~ 日 | ~ 11<br>~ ∆ ~ <u>A</u> | → A <sup>^</sup> A <sup>×</sup> = |                          | &~~ ê<br>€= →= E | b<br>一一一一一一一一一一一一一一一一一一一一一一一一一一一一一一一一一一一一 | % 9        | ~<br>●<br>●0<br>書 | 件付き テーブルと<br>武 × 書式設定 | こして セルの<br>を マスタイル マ | ∰挿入、 ₩前除、 ■前除、 | Σ<br>•<br>•<br>• | A<br>Z<br>並べ替えと 校<br>フィルター * 遅 | 検索と<br>訳、<br>アイ<br>デア |           |         |
| クリップボード 5                | 7;                        | オント                    | rs.                               | 配遣                       | 置                | <b>F</b> 2                                | 数値         | F <sub>8</sub>    | スタイ                   | IL                   | セル             |                  | 編集                             | アイデア                  |           | ^       |
| H5 •                     | : × 🗸                     | fx                     |                                   |                          |                  |                                           |            |                   |                       |                      |                |                  |                                |                       |           | *       |
| A                        | B C                       | D                      | E                                 | F                        | G                | Н                                         | 1          | J                 | К                     | L                    | Μ              | Ν                | 0                              | Р                     | Q         | R 🔺     |
| 1 Access Key             | 1                         |                        |                                   |                          |                  |                                           |            |                   |                       |                      |                |                  |                                |                       |           |         |
| 2                        |                           |                        |                                   |                          |                  |                                           |            |                   |                       |                      |                |                  |                                |                       |           |         |
| 3 PYSZ-UFN               | IG-                       |                        |                                   |                          |                  |                                           |            |                   |                       |                      |                |                  |                                |                       |           |         |
| 4                        |                           |                        |                                   |                          |                  |                                           |            |                   |                       |                      |                |                  |                                |                       |           |         |
| 5 (1 rows aff            | ected)                    |                        |                                   |                          |                  |                                           |            |                   |                       |                      |                |                  |                                |                       |           |         |
| 7                        |                           |                        |                                   |                          |                  |                                           |            |                   |                       |                      |                |                  |                                |                       |           |         |
| 8                        |                           |                        |                                   |                          |                  |                                           |            |                   |                       |                      |                |                  |                                |                       |           |         |
| 9                        |                           |                        |                                   |                          |                  |                                           |            |                   |                       |                      |                |                  |                                |                       |           |         |
| 10                       |                           |                        |                                   |                          |                  |                                           |            |                   |                       |                      |                |                  |                                |                       |           |         |
| 11                       |                           |                        |                                   |                          |                  |                                           |            |                   |                       |                      |                |                  |                                |                       |           |         |
| 12                       |                           |                        |                                   |                          |                  |                                           |            |                   |                       |                      |                |                  |                                |                       |           |         |
| 13                       |                           |                        |                                   |                          |                  |                                           |            |                   |                       |                      |                |                  |                                |                       |           |         |
| 14                       |                           |                        |                                   |                          |                  |                                           |            |                   |                       |                      |                |                  |                                |                       |           |         |
| 15                       |                           |                        |                                   |                          |                  |                                           |            |                   |                       |                      |                |                  |                                |                       |           |         |
| 16                       |                           |                        |                                   |                          |                  |                                           |            |                   |                       |                      |                |                  |                                |                       |           |         |
| 17                       |                           |                        |                                   |                          |                  |                                           |            |                   |                       |                      |                |                  |                                |                       |           | -       |
| Co                       | mpTIAOfficial Co          | mpTIA A+ Co            | ore (+)                           |                          |                  |                                           |            |                   |                       |                      |                |                  |                                | m                     | -         |         |
|                          |                           |                        |                                   |                          |                  |                                           |            |                   |                       |                      |                |                  |                                | 삔                     | 12:10     | -+ 100% |
|                          |                           | <u> </u>               | <u> </u>                          | <b>1</b>                 | ×                |                                           |            |                   |                       |                      |                | ^ 🔇              | ð 🗗                            | <i>(</i> . 4) A       | 2019/08/2 | 1       |

# Skillpipeの新しくアカウントを作成する

https://www.skillpipe.com/#/account/login にアクセスし、「Join now」を選択します。

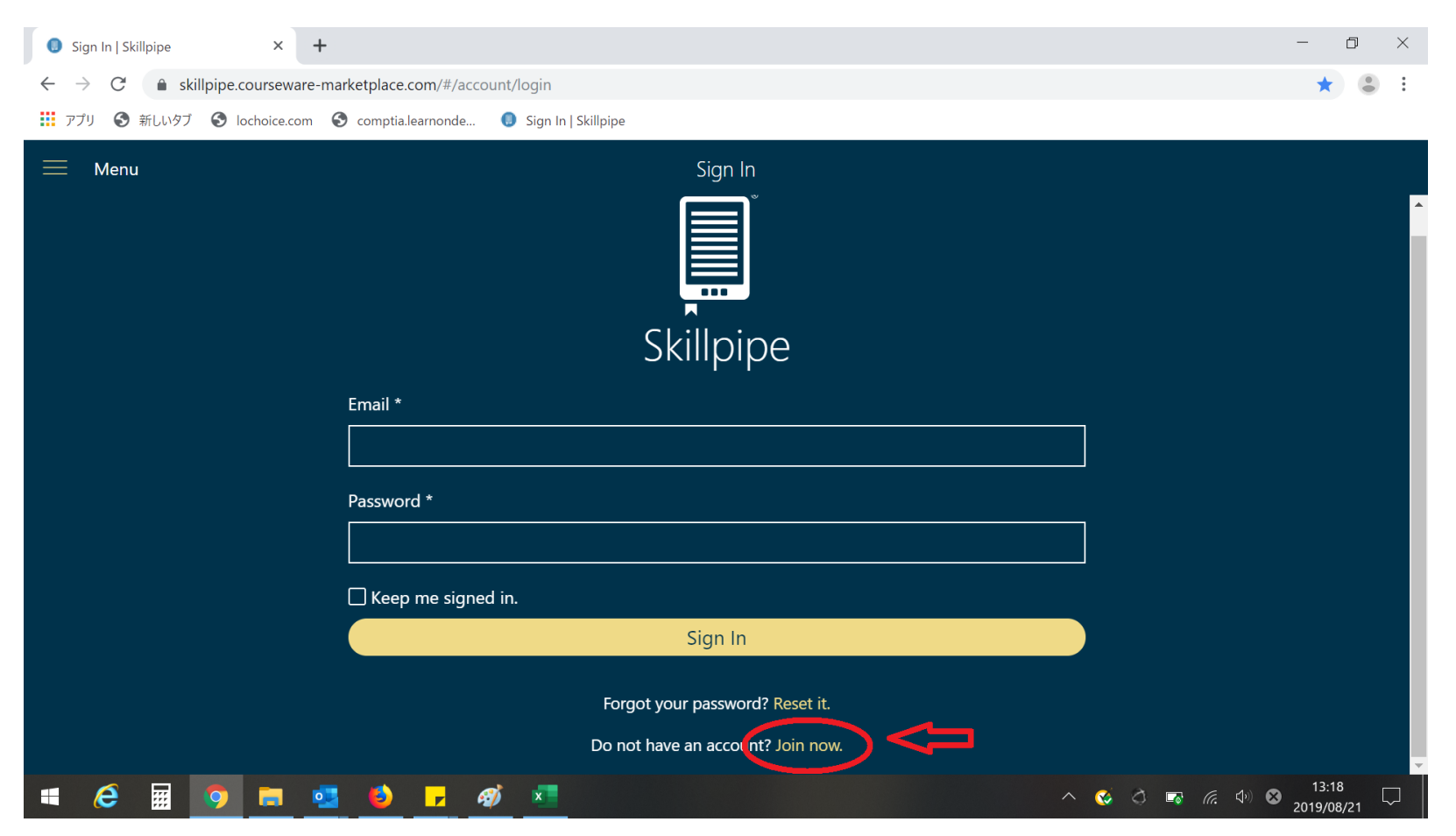

## Skillpipeの新しくアカウントを作成する

指定箇所に記入し、「Register」を選択します。

| Registration   Skillpipe × +                                                                                                    |                                                                           |                                       |  |  |  |  |  |
|----------------------------------------------------------------------------------------------------|---------------------------------------------------------------------------|---------------------------------------|--|--|--|--|--|
| $\leftarrow \rightarrow C$ $\triangleq$ skillpipe.courseware-marketplace.com/#/account/registration $\frown \bigcirc \bigcirc \bigstar \bigcirc $ |                                                                           |                                       |  |  |  |  |  |
| 🏢 アプリ 📀 新しいタブ 📀 lochoice.com 📀 comptia.learnonde 🟮 Sign In   Skillpipe                                                                            |                                                                           |                                       |  |  |  |  |  |
| 🧮 Menu                                                                                                    | Registration                                                              |                                       |  |  |  |  |  |
|                                                                                                    | First name *                                                              | ·                                     |  |  |  |  |  |
| Tsuyoshi                                                                                                    |                                                                           |                                       |  |  |  |  |  |
| Last name *                                                                                                    |                                                                           |                                       |  |  |  |  |  |
|                                                                                                    | Itamiya                                                                   |                                       |  |  |  |  |  |
| Email *                                                                                                    |                                                                           |                                       |  |  |  |  |  |
|                                                                                                    |                                                                           |                                       |  |  |  |  |  |
|                                                                                                    |                                                                           |                                       |  |  |  |  |  |
|                                                                                                    | titamiya@comptia.org                                                      |                                       |  |  |  |  |  |
|                                                                                                    | Password *                                                                |                                       |  |  |  |  |  |
|                                                                                                    |                                                                           |                                       |  |  |  |  |  |
| Confirm Password *                                                                                                    |                                                                           |                                       |  |  |  |  |  |
|                                                                                                    |                                                                           |                                       |  |  |  |  |  |
|                                                                                                    | I have read and agree to the Terms and Conditions and the Privacy Policy. |                                       |  |  |  |  |  |
|                                                                                                    | Register                                                                  |                                       |  |  |  |  |  |
|                                                                                                    | Already have an account? Back to login.                                   | · · · · · · · · · · · · · · · · · · · |  |  |  |  |  |
| 🖷 🙆 📰 🧿 🚍 🔮                                                                                                    | - <i>a</i> j x                                                            | へ 📢 🖧 🖙 <i>╔</i> , Ф) 😵 13:21 📿       |  |  |  |  |  |

## Skillpipeの新しくアカウントを作成する

アカウントが正しく作成されますと、以下の画面になります。 「Back to login」で、ログイン画面に戻ります。

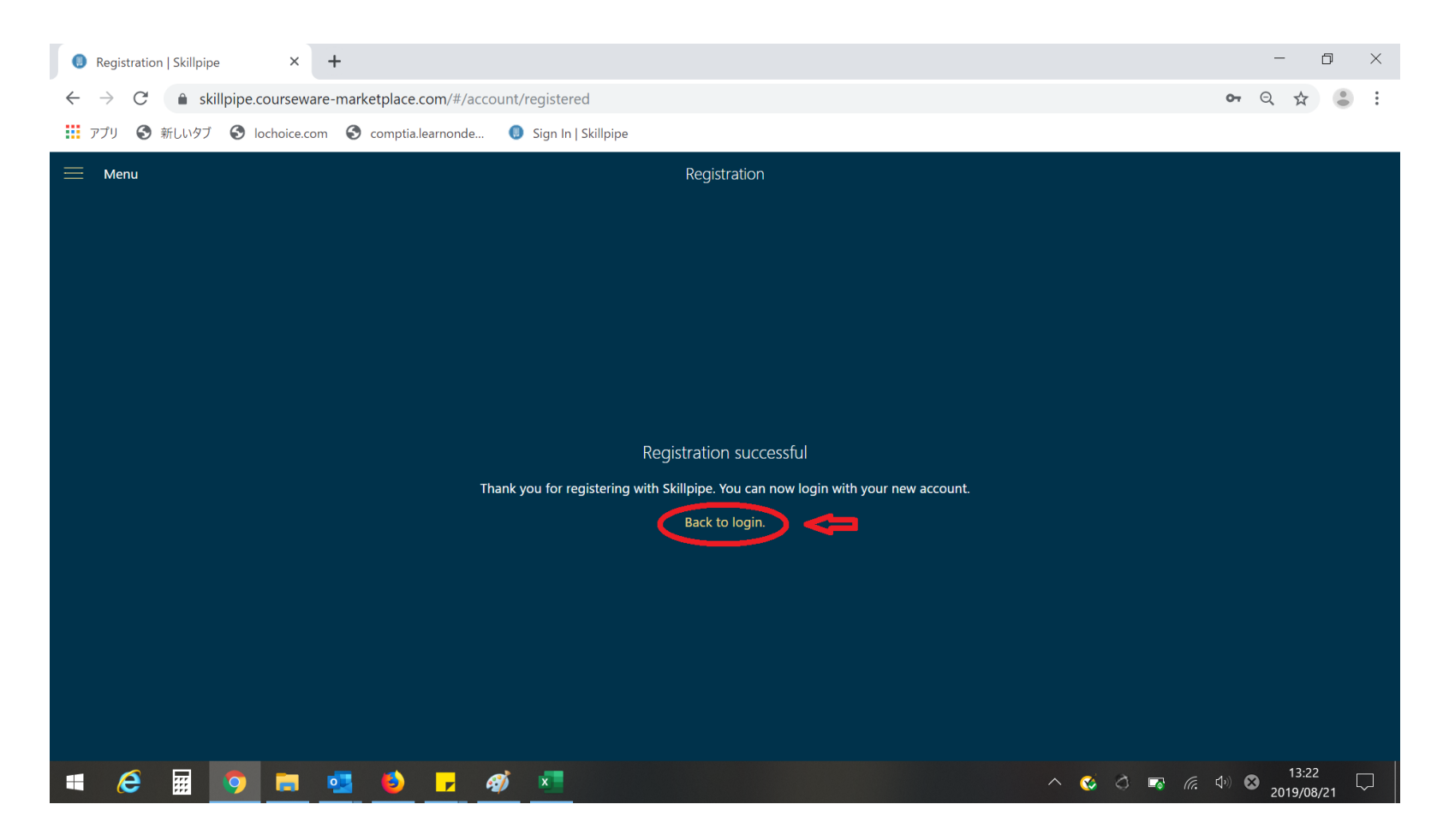

## Skillpipeにログインする

作成したアカウント情報を記入し、「Sign In」を選択します。

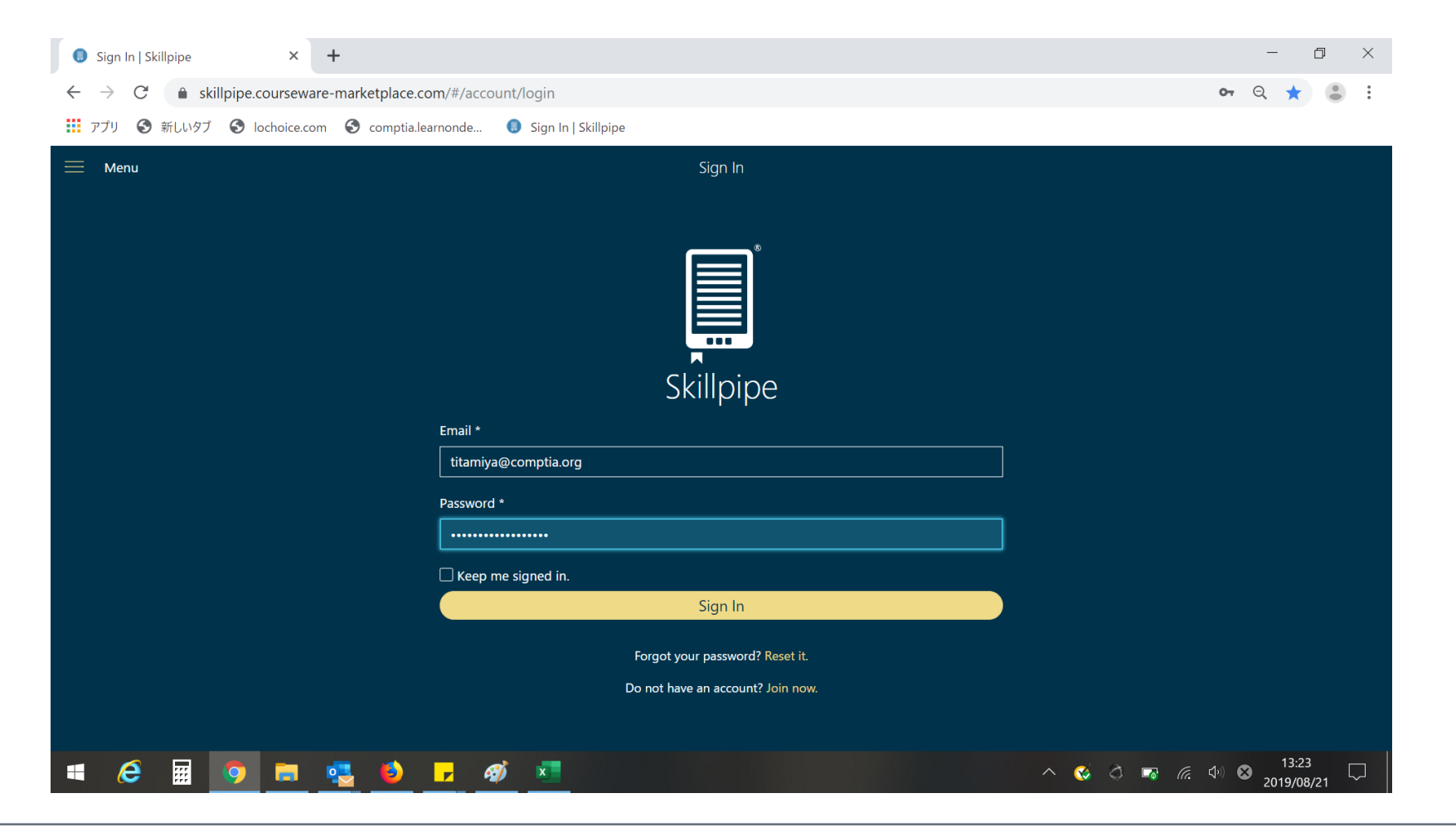

## 初めてSkillpipeに「Study Guide」を展開する

アカウントを作成してから初めてログインしますと、以下の画面が表示されますので、 「Add Course」を選択します。

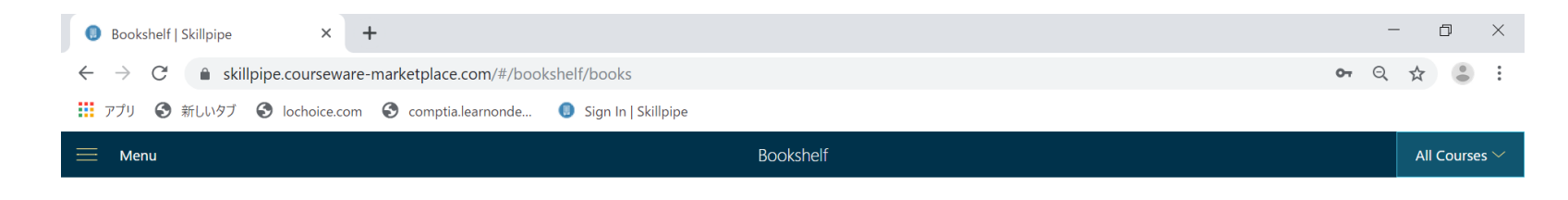

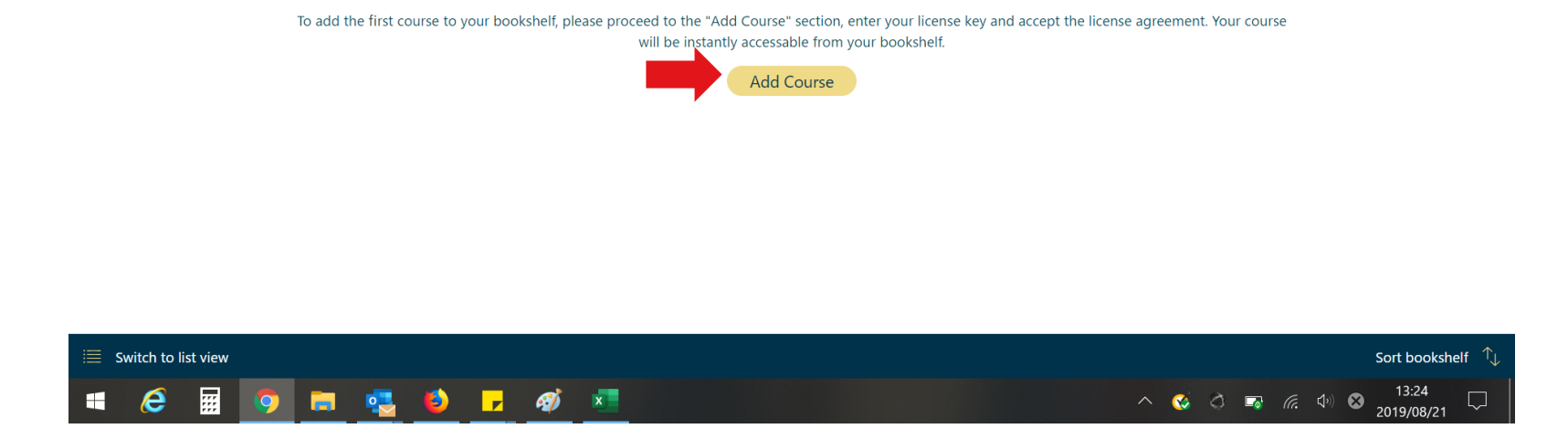

## Skillpipeに「Study Guide」を展開する

メールで届いたアクセスキーを➡の箇所に入力し、「Redeem License Key」を選択します。

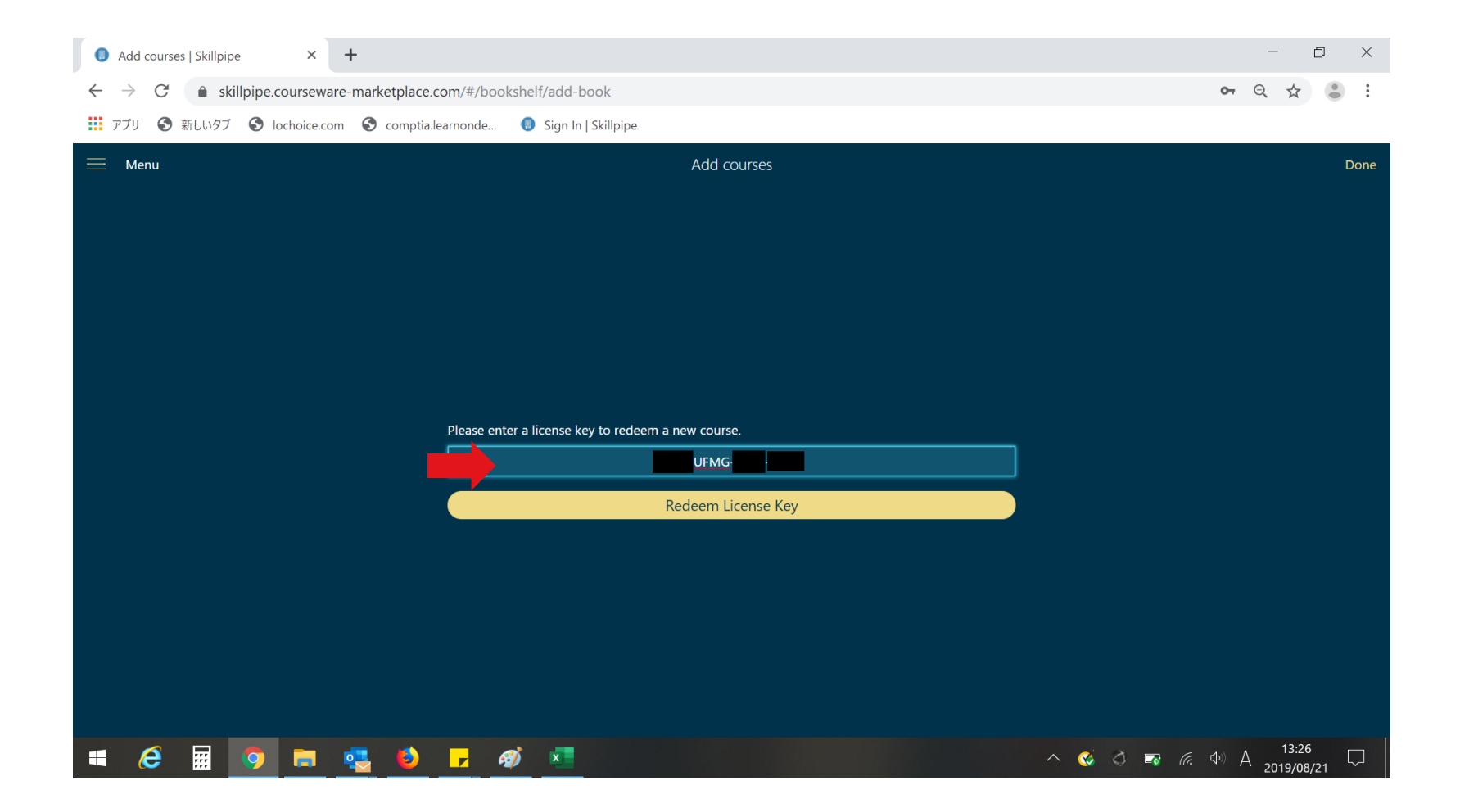

## Software Checkと操作方法の確認

利用規約を確認し、同意する場合は、「Accept」を選択します。 ※Chromeブラウザなど、日本語翻訳機能があるブラウザであれば、日本語で利用規約も確認できます。

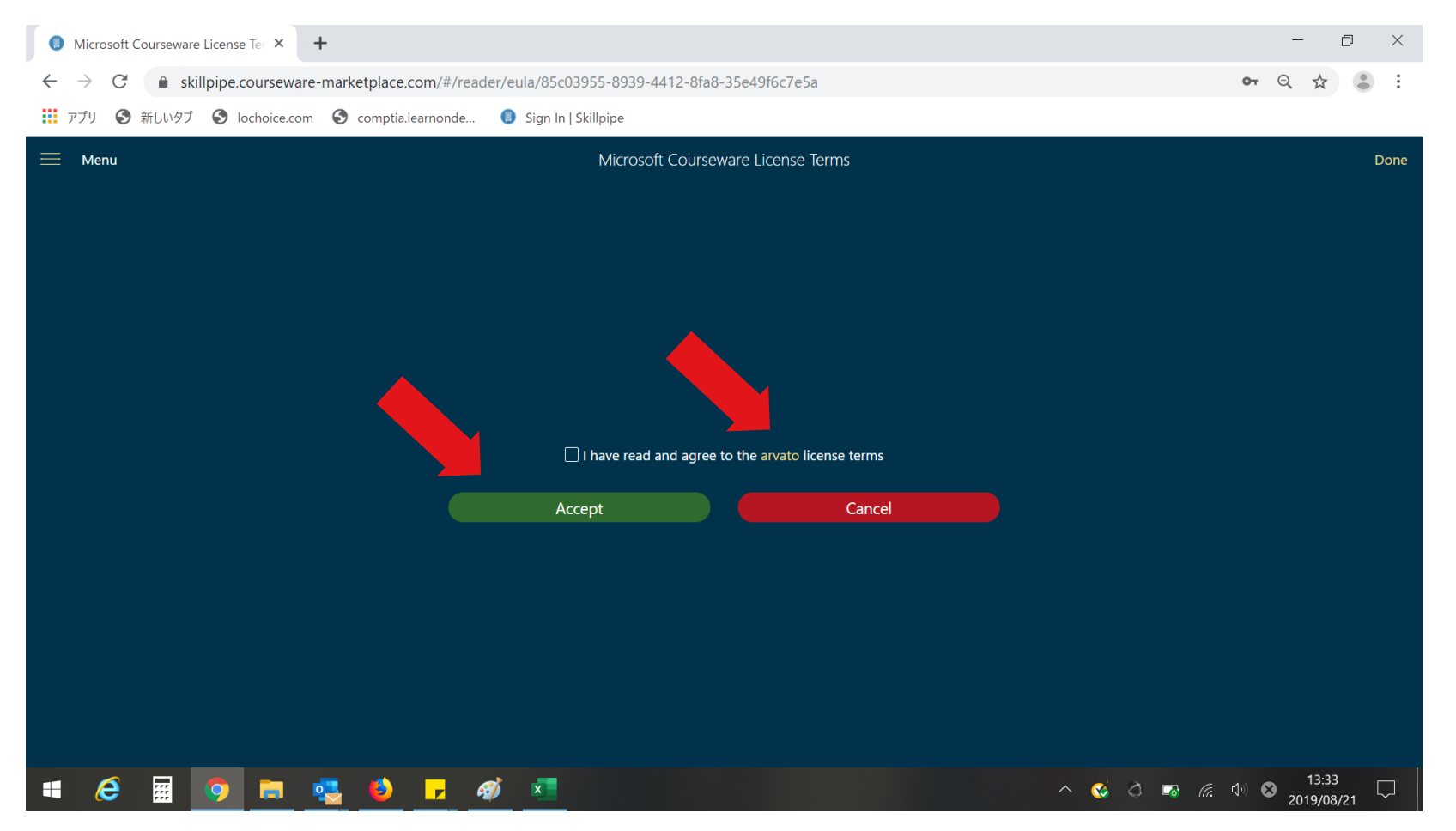

## Skillpipeに「Study Guide」を展開する

正しくアクセスキーが入力されますと、下記画面が表示されますので、右上の「Done」を選択します。

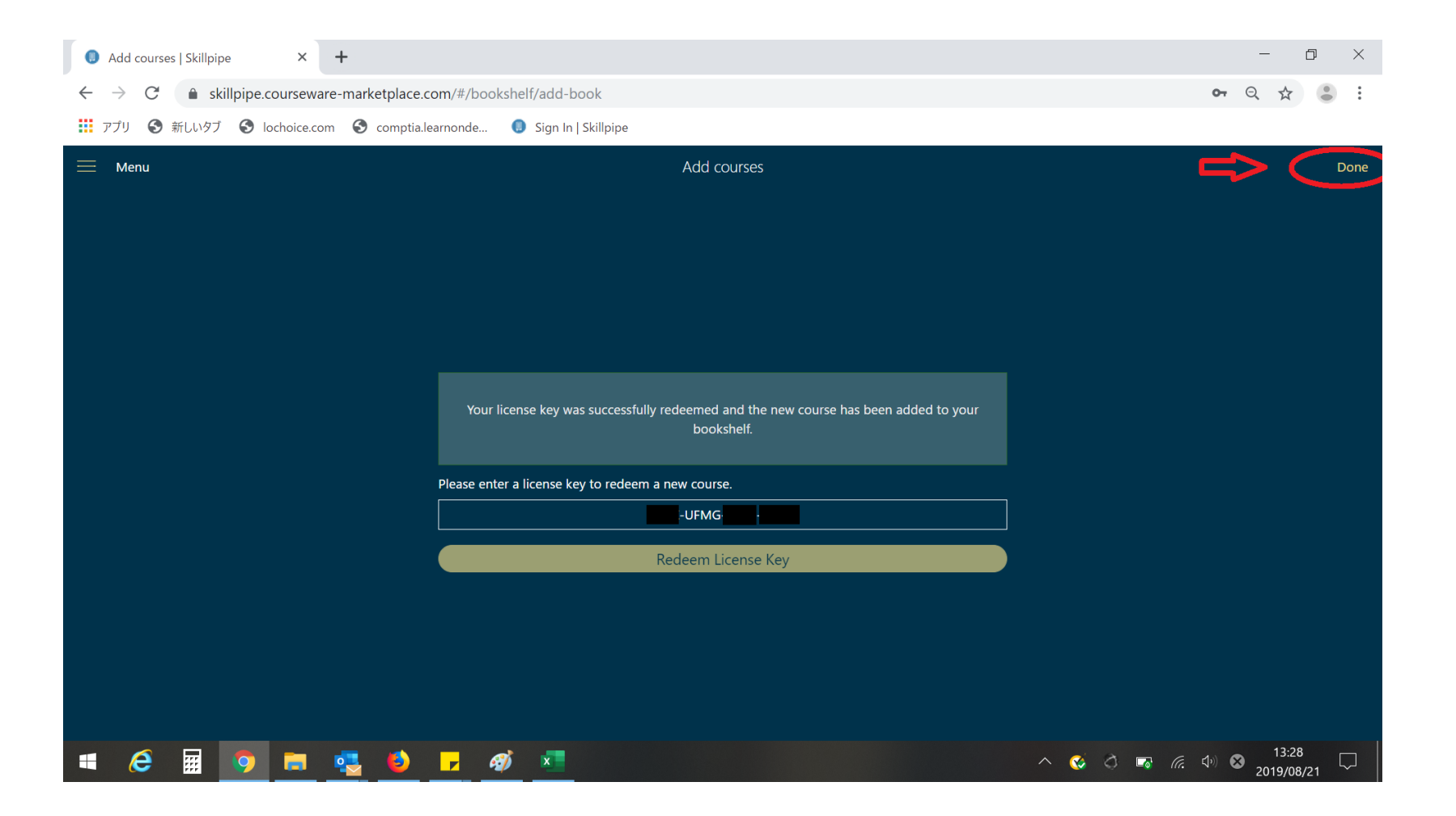

## Skillpipeに「Study Guide」を展開する

#### 下記画面のようにタイトルのアイコンが表示されます。

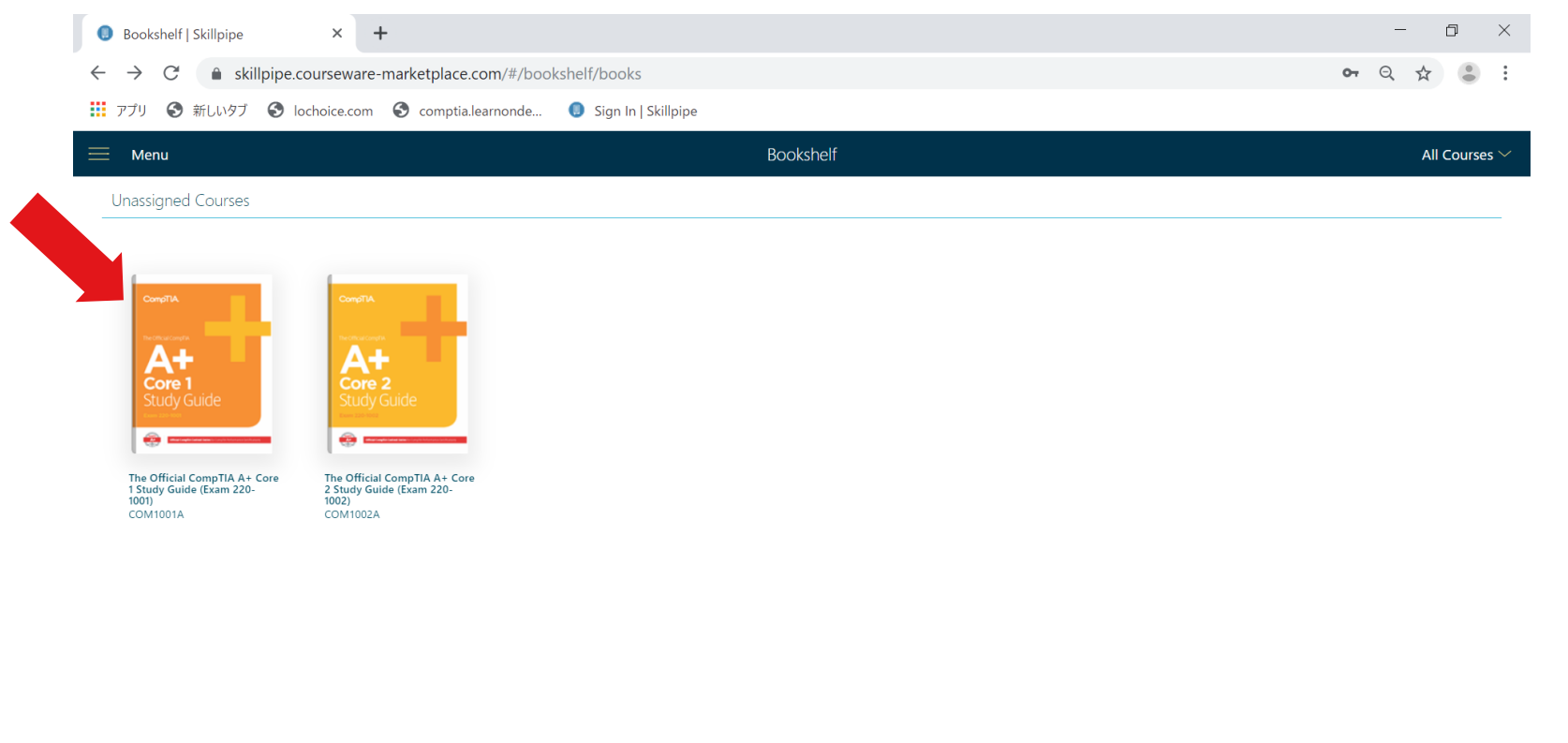

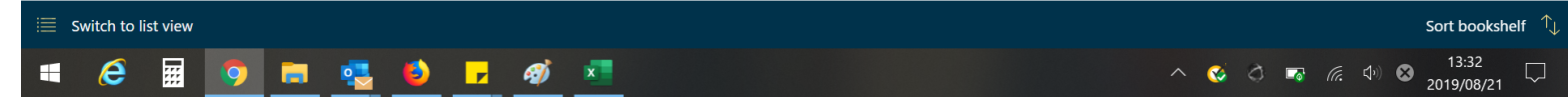

# Study Guideを触ってみる

# 「Study Guide」を開く

#### 下記画面のアイコンを選択します。

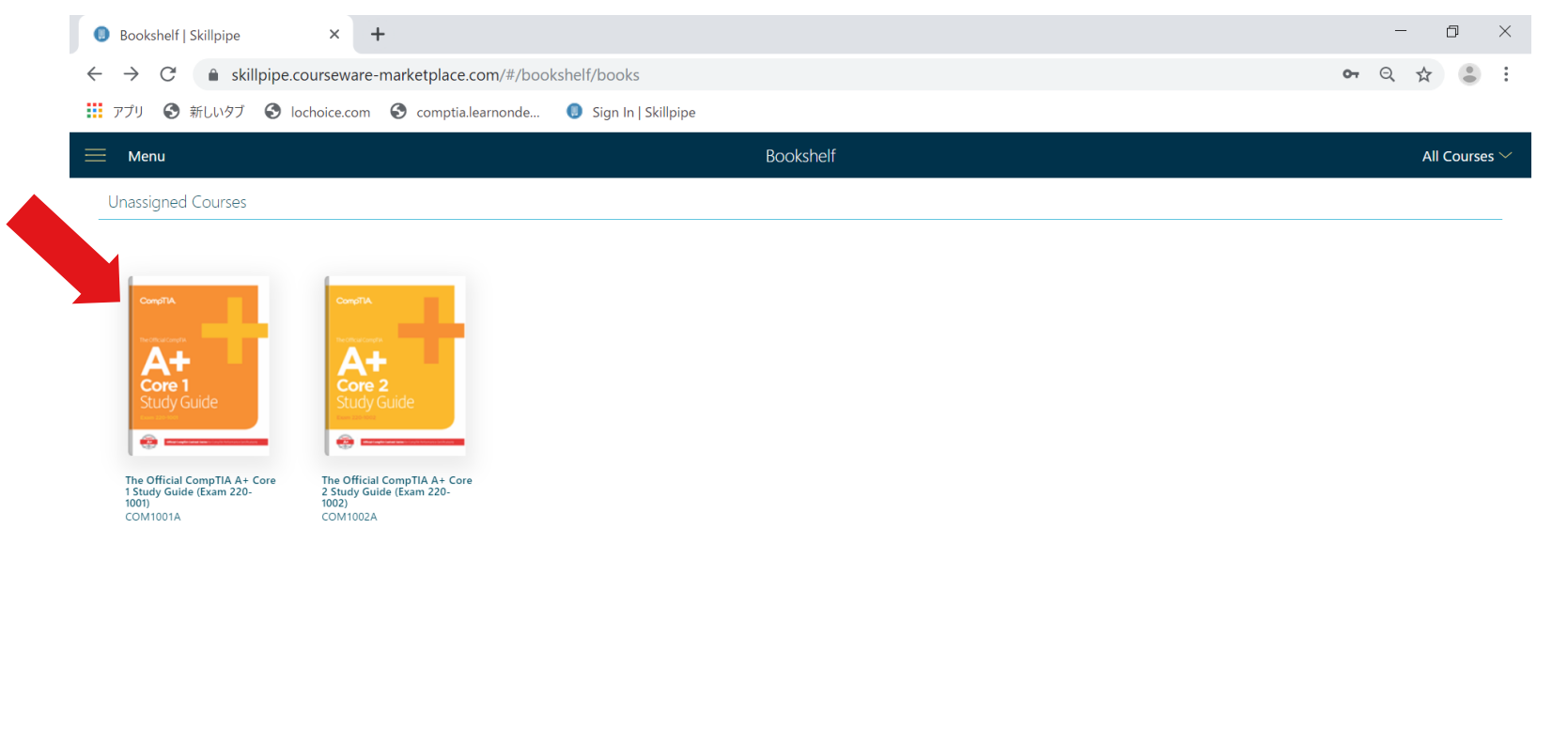

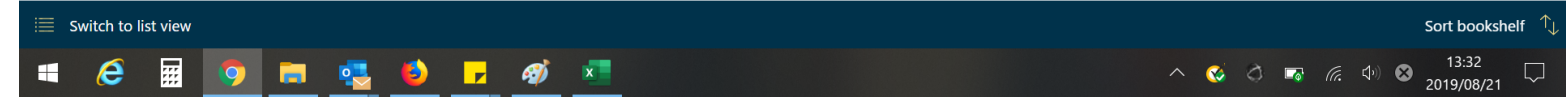

### 各機能を日本語表示にする

#### 始めにタイトル(表紙)が表示されます。左に各機能が表示されます。 ※機能は日本語表示ができます。左上の横罫線を選択します。

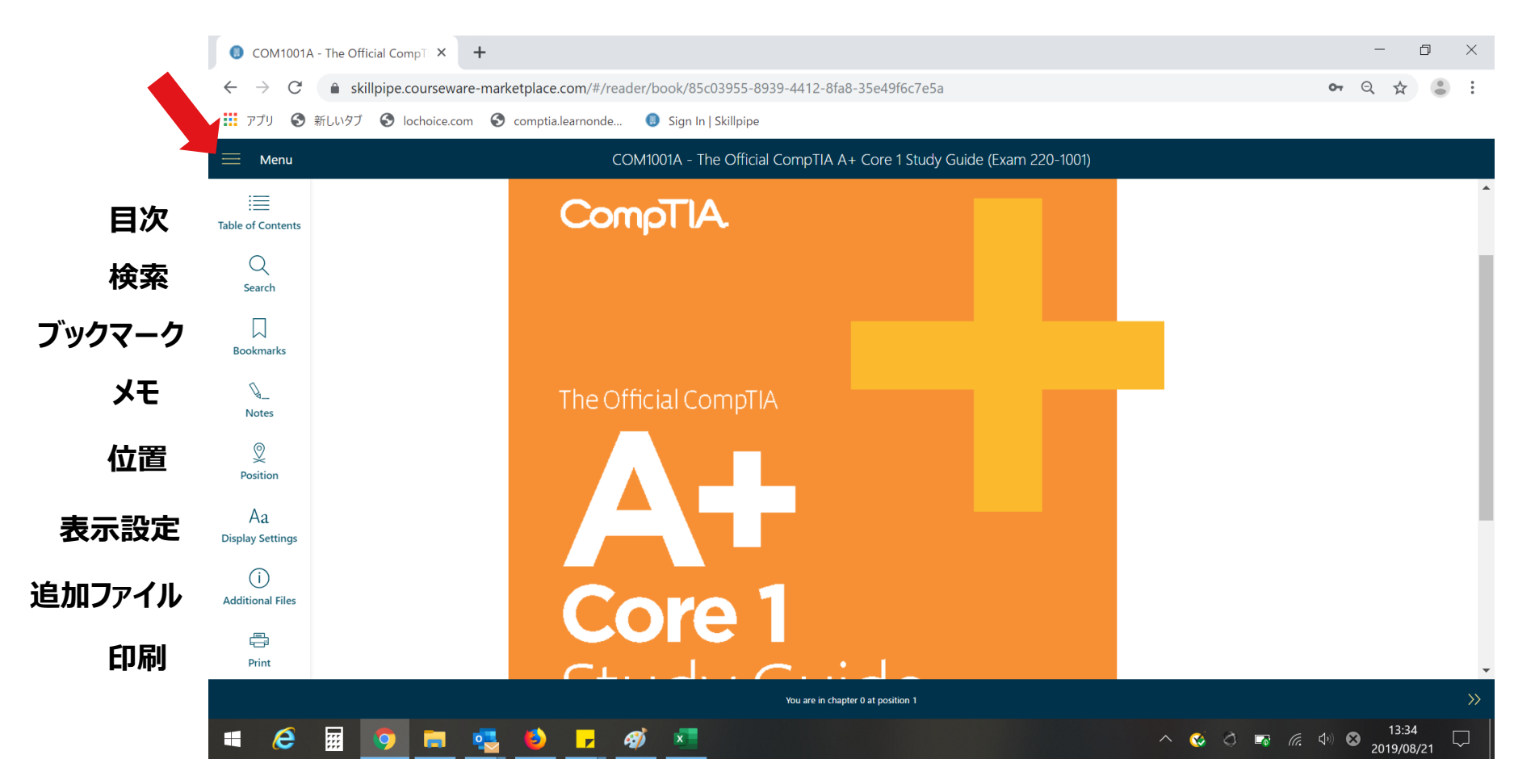

## 言語設定で「日本語」を選択する

#### 展開された画面から「Language Settings」を選択します。

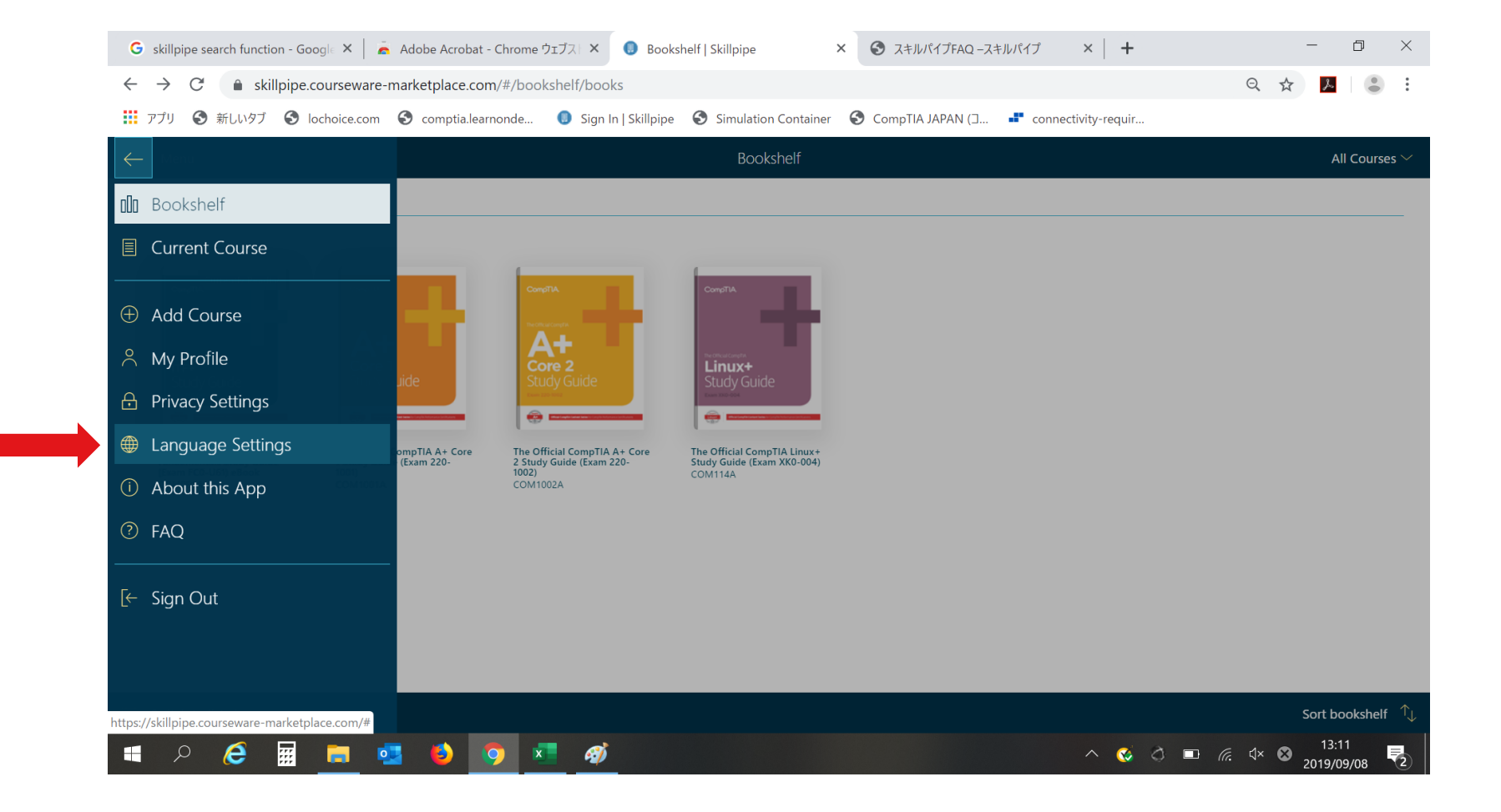

## 言語設定で「日本語」を選択する

### 日本語を選択し、右上の「完了(もしくはDone)」を選択します。 これで機能の日本語設定は完了です。

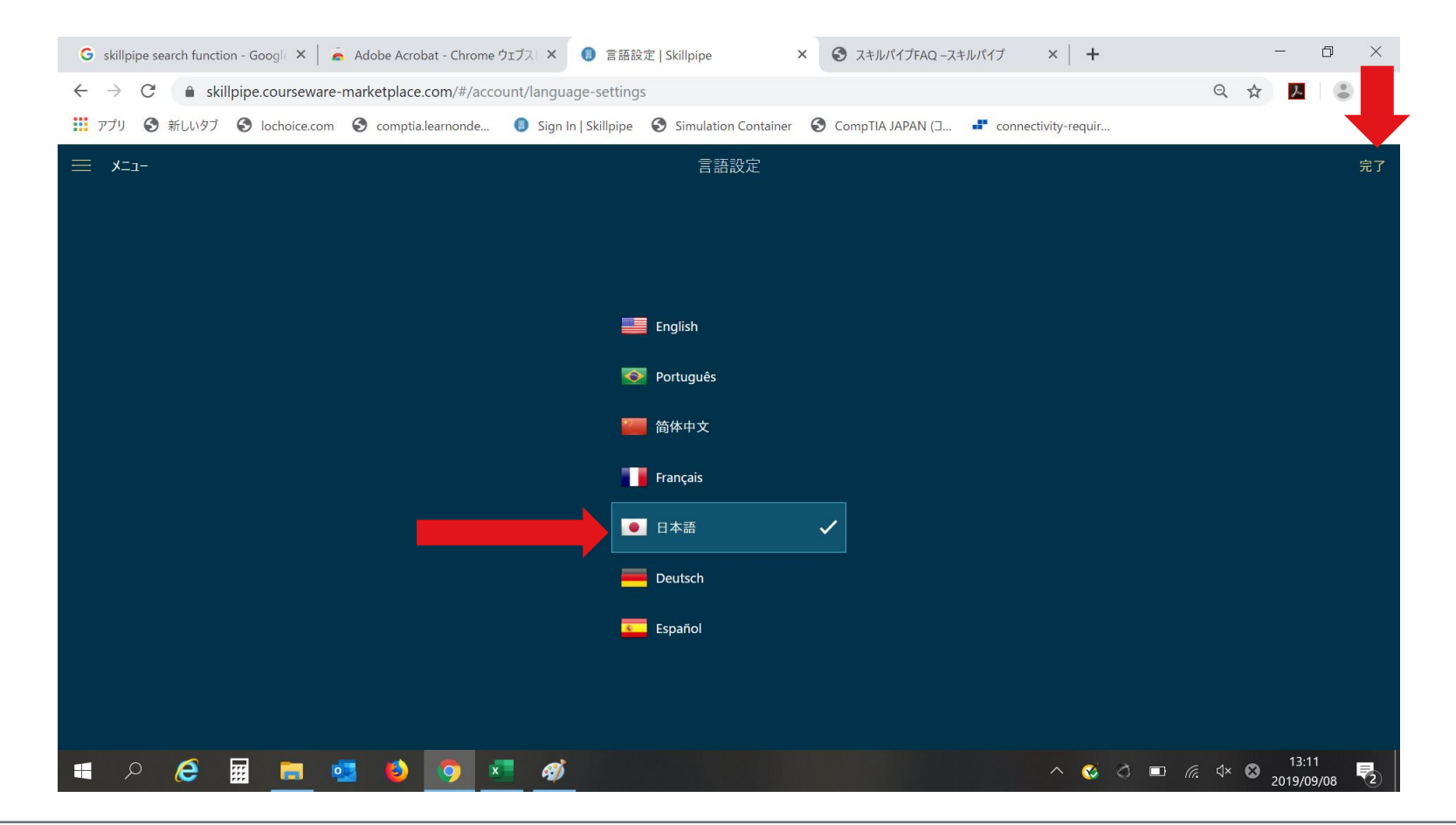

### プライバシー設定の確認

左上の横罫線を選択し、「プライバシー設定」を確認します。ノート(メモ)機能を自身だけに使う場合は 「非公開」を選択します。「公開」を選択しますと、利用しているユーザに公開されます。 ※「非公開」推奨

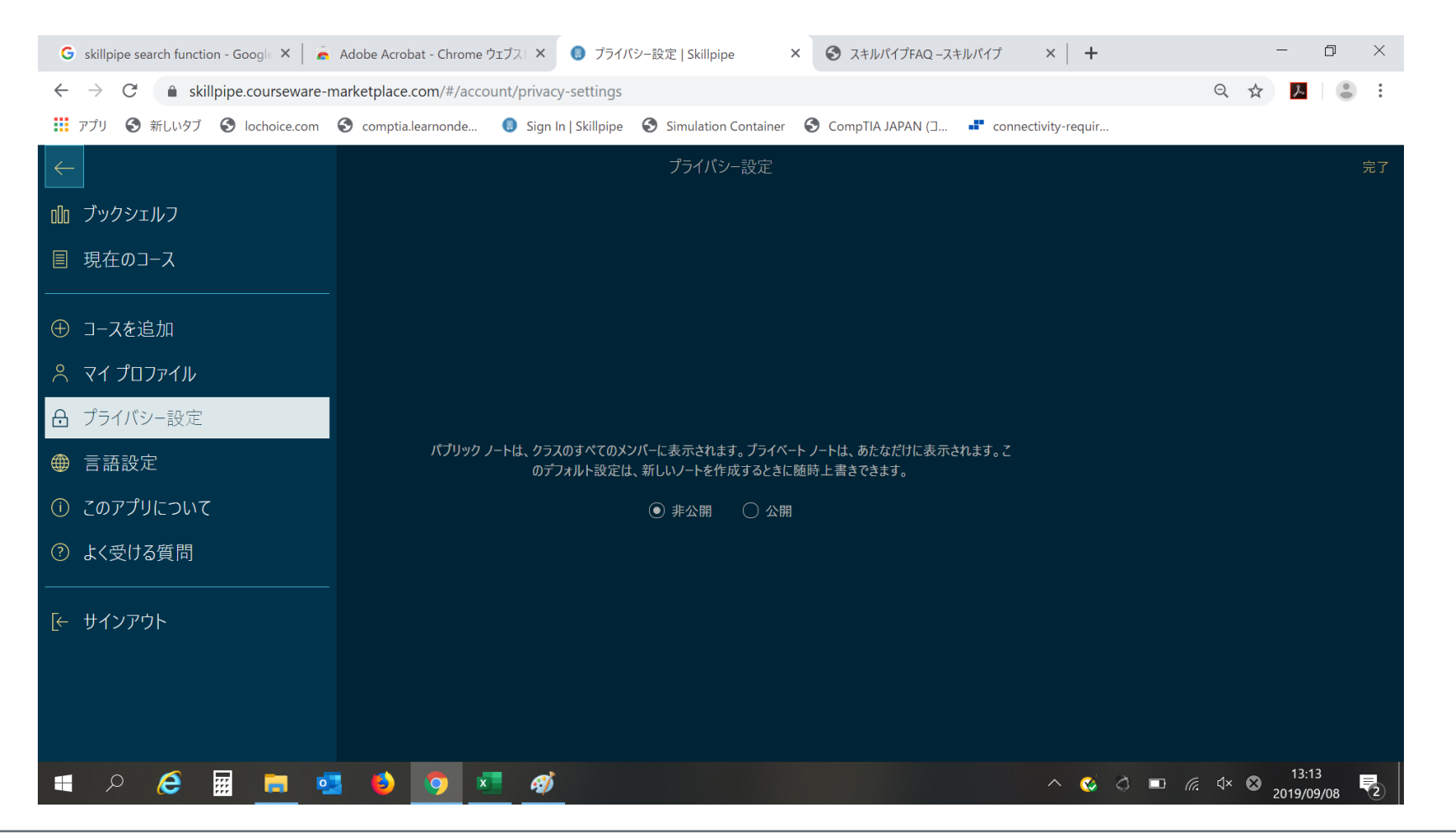

## 「目次」を選択する

### 目次が展開され、「+」「-」でさらに項目が展開されます。「レッスン」が1モジュールです。

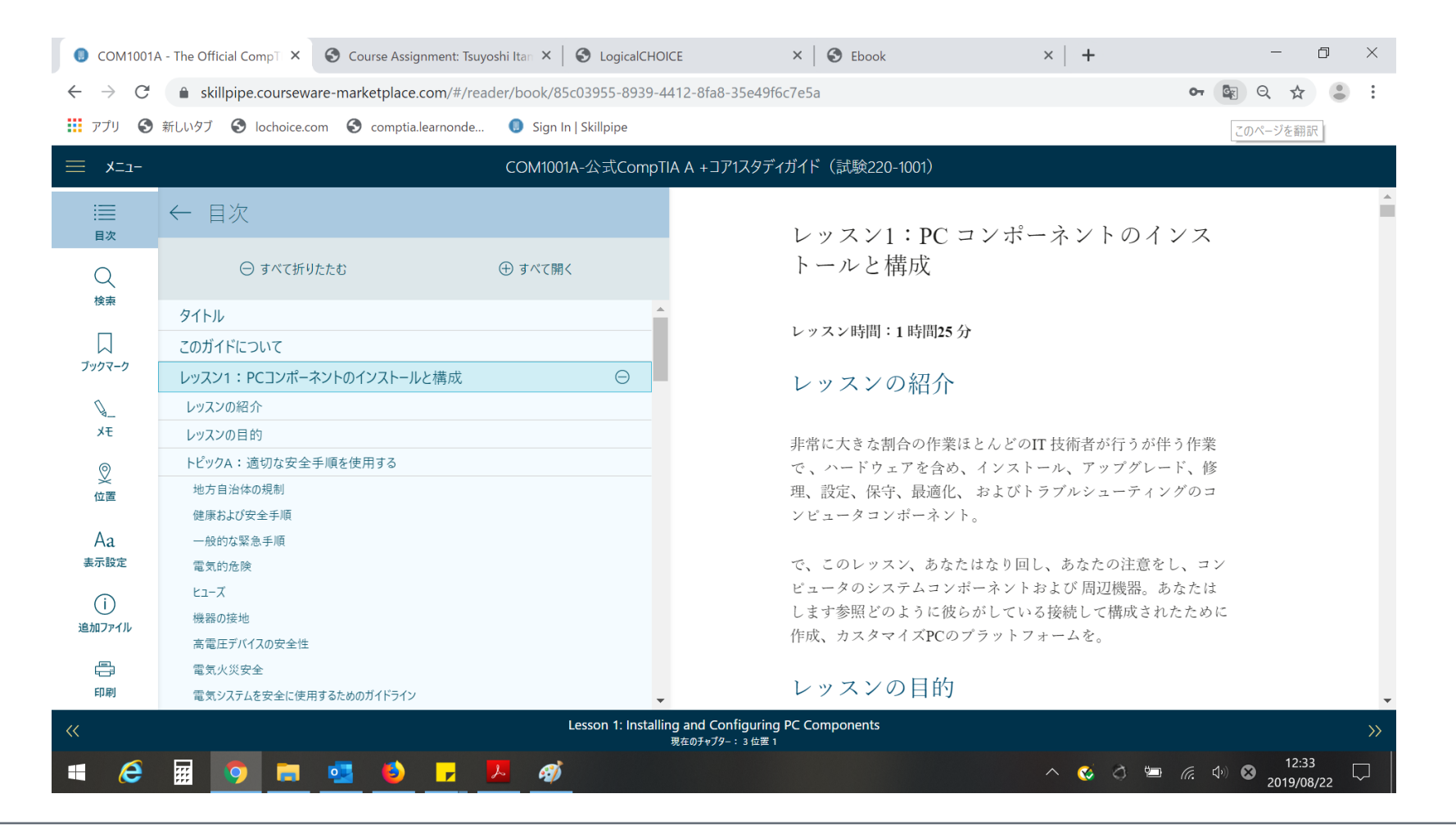

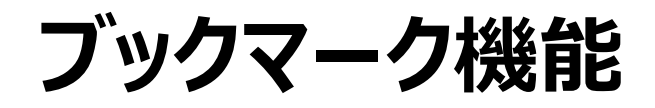

#### 表示しているページにブックマークをする場合、左の「ブックマーク」を選択し、 メモを記入した後に「追加(Add)」を選択します。

| $\leftrightarrow$ $\rightarrow$ G | skillpipe.courseware-marketplace.com/#/reader/book/21a99a63-ab27 | 4f48-8a0e-b7efbf3b0569 Q 🕁 🗾 🙁                                                                                                    |
|-----------------------------------|------------------------------------------------------------------|----------------------------------------------------------------------------------------------------|
| עליד 👪                            | 新しいタブ 📀 lochoice.com 📀 comptia.learnonde 🏮 Sign In   Skillpipe 🍕 | Simulation Container 📀 CompTIA JAPAN (] 📲 connectivity-requir                                                                              |
| 🗮 Menu                            | COM061A - The Official CompTl                                    | IT Fundamentals Study Guide (Exam FC0-U61) eBook                                                                                           |
| Table of Contents                 | ← Bookmarks                                                      | Objectives                                                                                                    |
| Q                                 | モジュール3のObjective Add                                             | On completion of this unit, you will be able to:                                                                                           |
| Search                            | Module 2 / Using Apps and Databases 🕀                            | <ul> <li>Explain the way in which system components determine<br/>performance and how to specify an appropriate computer system</li> </ul> |
| Bookmarks                         |                                                                  | <ul> <li>Describe the types and functions of motherboards, processors,<br/>memory, and the expansion bus.</li> </ul>                       |
| Notes                             |                                                                  | <ul> <li>Explain the importance of a cooling system and the components<br/>used.</li> </ul>                                                |
| Position                          |                                                                  | <ul> <li>Identify the role of PC firmware and access the firmware setup<br/>program.</li> </ul>                                            |
| Aa<br>Display Settings            |                                                                  | Syllabus Objectives and Content Examples                                                                                                   |
| (j)<br>Additional Files           |                                                                  | This unit covers the following exam domain objectives and content examples:                                                                |
| Fint                              |                                                                  | □ 2.3 Explain the purpose of common internal computing                                                                                     |
| ~~                                | Module<br>                                                       | 3 / Using Computer Hardware >>>                                                                                                    |

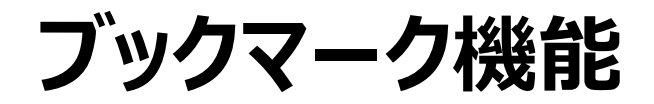

#### 画面のように、表示されます。今後メモした項目を選択すると、ブックマークをしたページに移ります。

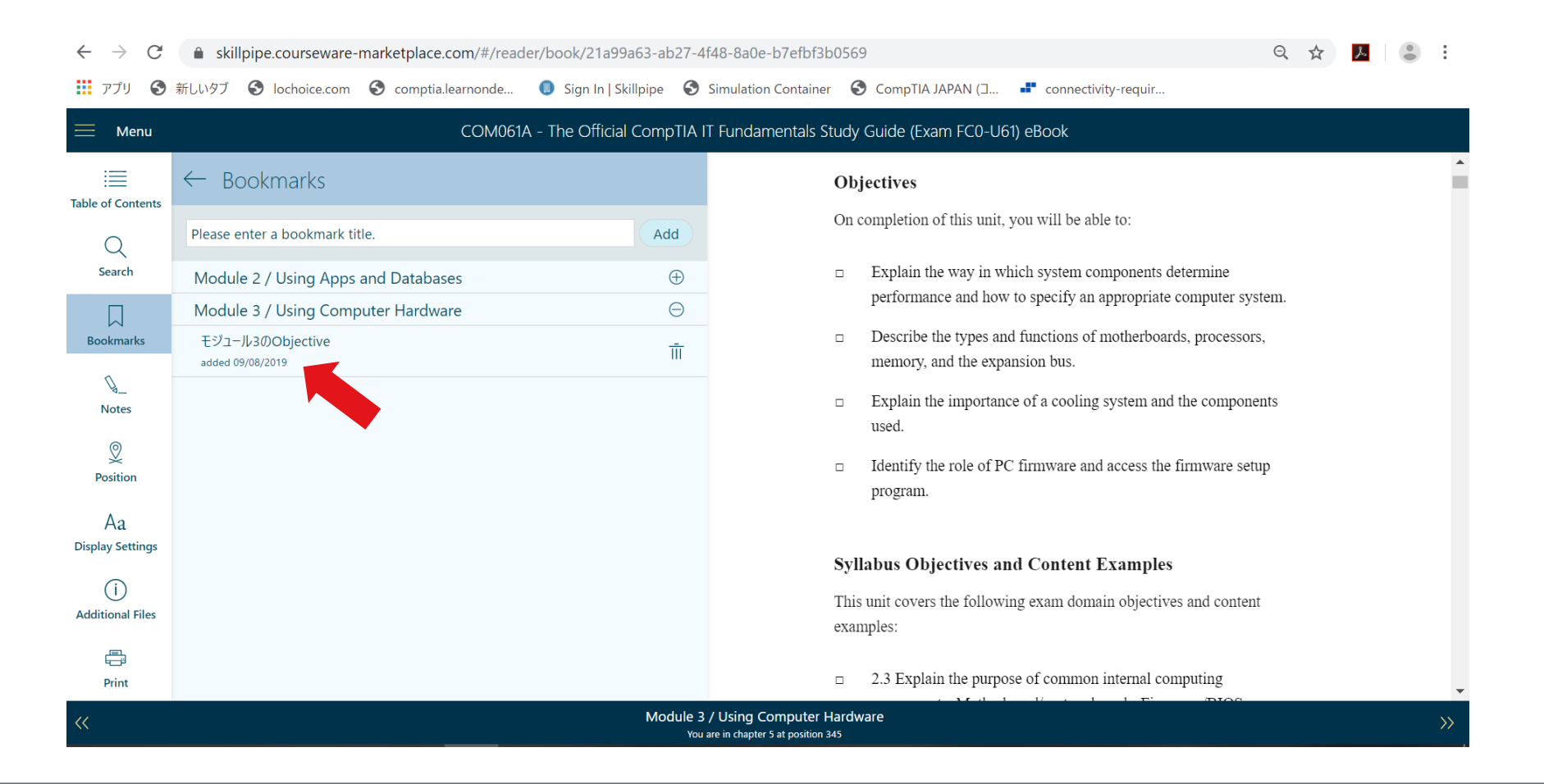

## Note (メモ) 機能

PCの場合、ページの文章を**ドラッグ**しますと画面のように「Highlight」と「Note」が表示されます。 スマートフォンやスマホでご利用の場合は、ハイライトなどを入れたい単語、文の箇所を<mark>ダブルクリック、もしくは</mark> 長押しをお試しください。

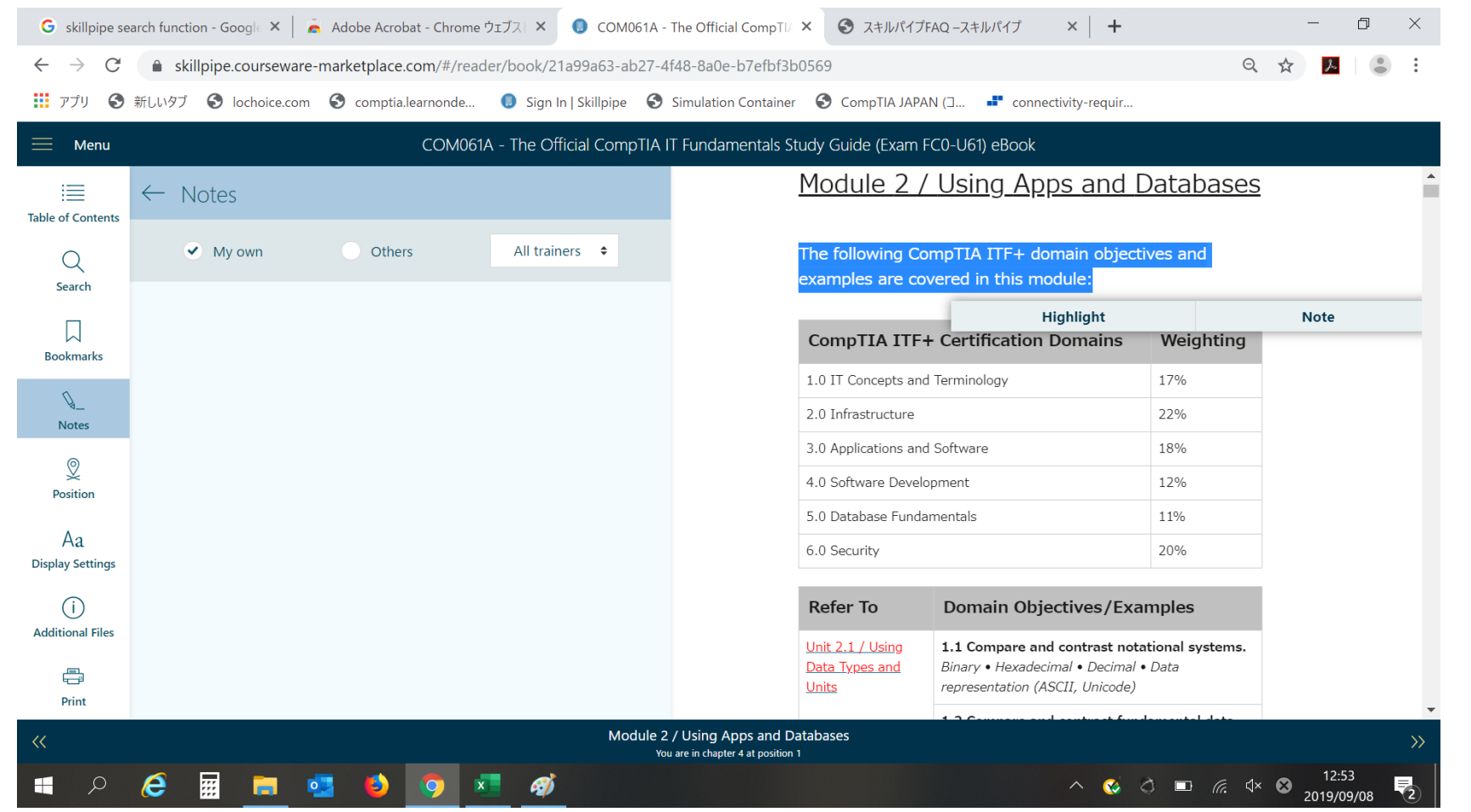

CompTIA.

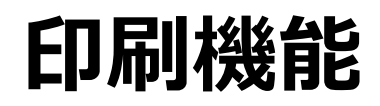

### 印刷を指定しますと、各モジュールもしくはレッスン(章)毎に印刷が可能です。

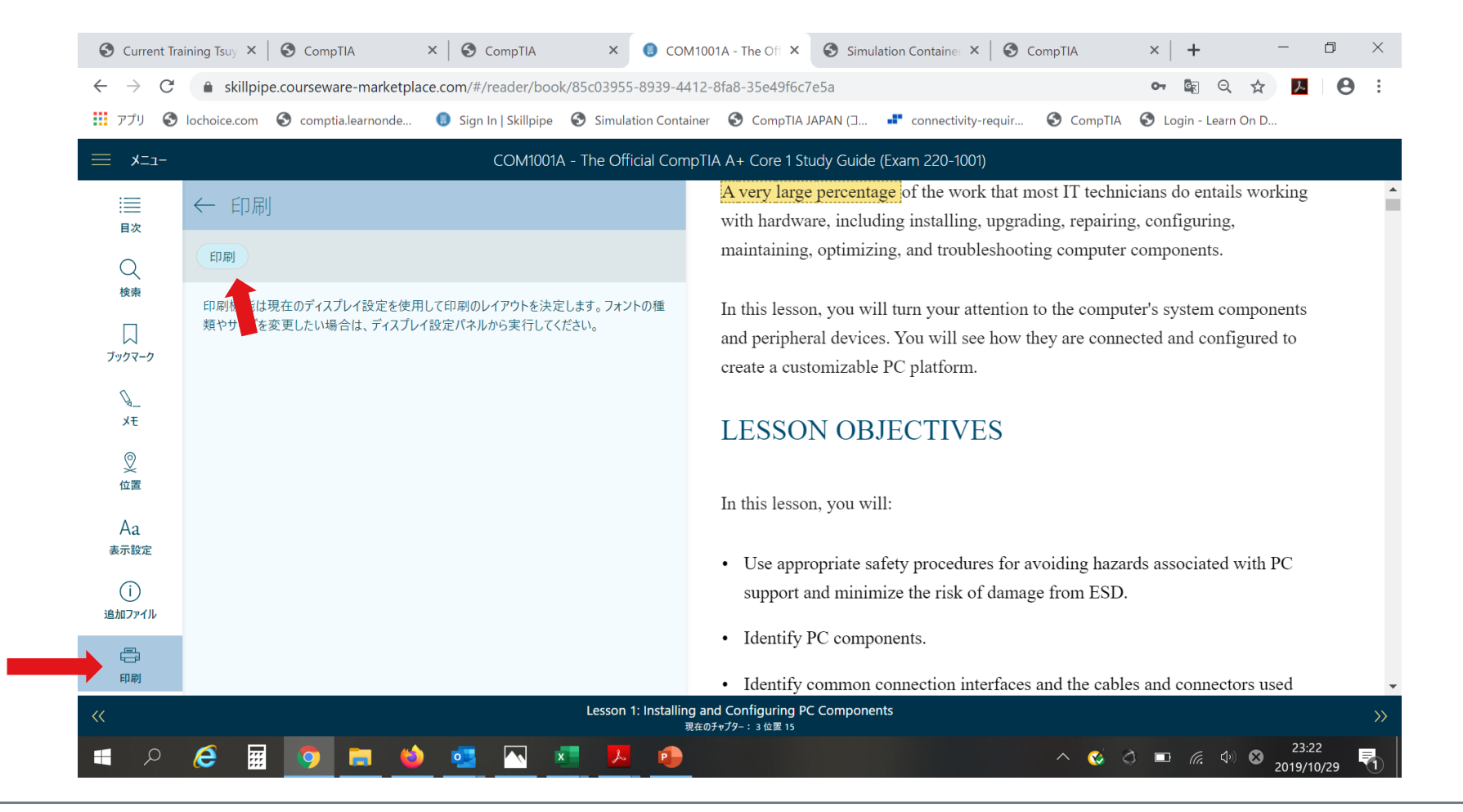

# サポートを希望の場合

下記サイト内の、右下にあります「ヘルプ」ボタンをクリックし、立ち上がるフォームから内容をご送信ください。

https://help.comptia.org/hc/ja

リクエストフォームの「Request Type」で「Training Content Issue(コンテンツに関する問合せ)」をご選択の上、内容を ご送信ください。日本語でご入力が可能です。

※CompTIA日本支局では正確な回答ができかねるため、CompTIA米国本部より回答いたします。

※お問い合わせ内容によっては、回答が英語になります可能性がございますが、ご確認いただけますようお願いいたします。あらかじめご了承の程お願いいたします。

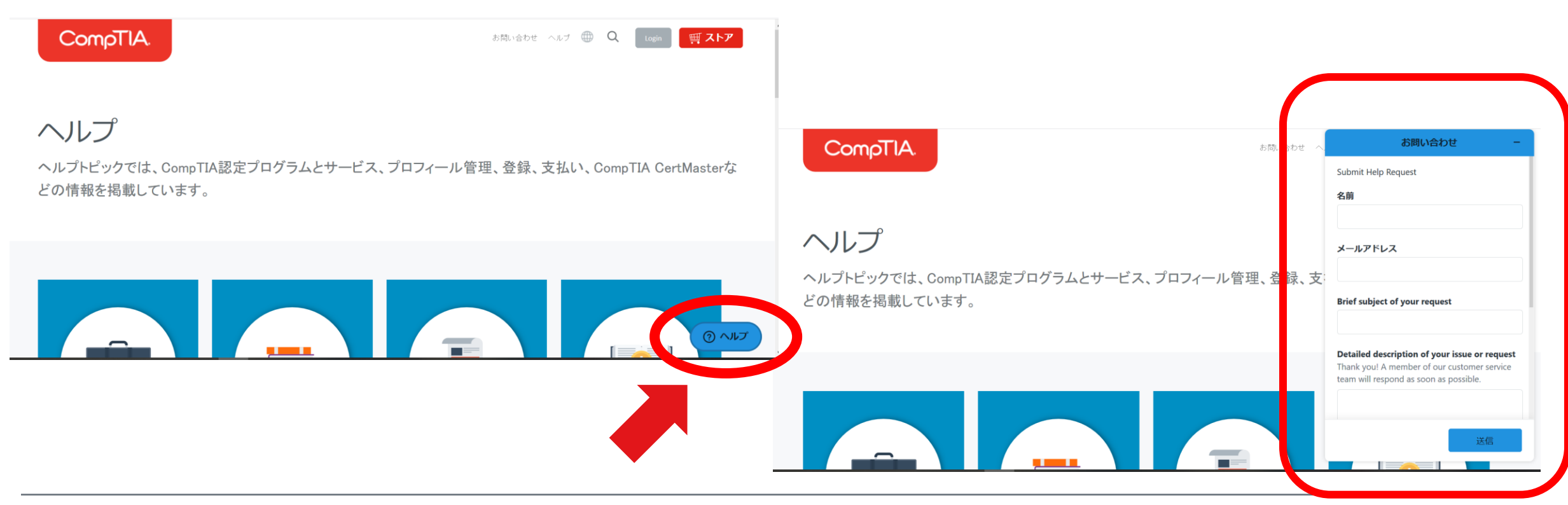